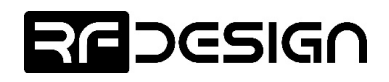

# RFD900x Peer-to-peer firmware User Manual

Configuration and usage guide Flash Programmer User Manual

> RFDesign Pty Ltd 7/1 Stockwell Place Archerfield, QLD 4108 rfdesign.com.au

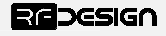

Last update 06/12/2016

# Table of contents

| 1 | Intr  | oduction                                                               | 2  |
|---|-------|------------------------------------------------------------------------|----|
| 2 | Soft  | tware/GCS Support                                                      | 3  |
| 3 | AT o  | commands                                                               | 4  |
|   | 3.1   | Setting up data encryption                                             | 7  |
|   | 3.2   | Setting the air data rate                                              | 8  |
| 4 | Pee   | r-to-peer Network                                                      | 9  |
| 5 | RFD   | 900x Flash Programmer tool                                             | 10 |
|   | 5.1   | Introduction                                                           | 10 |
|   | 5.2   | Requirements for end user                                              | 10 |
|   | 5.3   | Flashing new firmware                                                  | 10 |
| 6 | Free  | quently asked questions (FAQ)                                          | 12 |
|   | How n | nany antennas do I need to use?                                        | 12 |
|   | How d | lo I connect the FTDI cable to the modem?                              | 12 |
|   | What  | do I need to upload the firmware or to change the modem configuration? | 12 |
|   | What  | should I do if the Flash Programmer keeps displaying error messages?   | 12 |
| 7 | Use   | ful links                                                              | 13 |
| 8 | Doc   | cument revision history                                                | 14 |
|   |       |                                                                        |    |

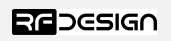

Last update 16/03/2017

1

RESIGN Sheet

www.rfdesign.com.au

### 1 Introduction

The RFD900x radio modem can be loaded with three official firmware releases to achieve different communication architectures and node topologies. So far, the available firmware versions are:

- Peer-to-peer (P2P) (SiK/MPSiK)
- Multipoint network
- Asynchronous non-hopping mesh

This document describes the configuration of the peer-to-peer release. The RFD900x comes with this version loaded by default, and it requires no further configuration to work. Figure 1-1 pictures a P2P network diagram.

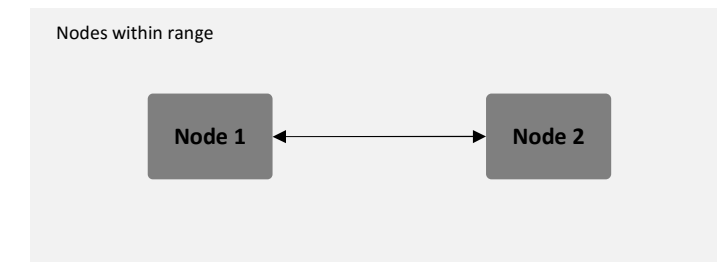

Figure 1-1: Peer-to-peer network architecture

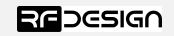

### 2 Software/GCS Support

The software solution (see "Useful Links") is an open source development which is called "SiK" and was created by Mike Smith and improved on by Andrew Tridgell and RFDesign.

The RFD900x modem features a boot loader which allows for the uploading of the various modem firmware via the serial port. This firmware upload is supported using the RFD900x Flash Programmer tool, current version of Mission Planner.

The RFD900x Radio Modem is compatible with many configuration methods like the AT Commands and APM Planner. The AT Commands can be used to change parameters such as power levels, air data rates, serial speeds, GPIO pins etc.

Integrated support for configuring the RFD900x Radio Modem is supported by the APM Planner, with other GCS solutions in development. Its default serial port settings are as follows:

- 57600 baud rate
- No parity
- 8 data bits
- 1 stop bit

The RFD900x Radio Modem has many software features including:

- Frequency Hopping Spread Spectrum
- Transparent Serial Link
- · Configuration by simple AT commands for local radio, RT Commands for remote radio
- User configurable serial data rates and air data rates
- Error correction routines, MAVLink protocol framing (user selectable)
- MAVLink radio status reporting (Local RSSI, Remote RSSI, Local Noise, Remote Noise)
- Automatic antenna diversity switching on a packet basis in real-time
- · Automatic duty cycle throttling based on radio temperature in order to avoid overheating
- PPM (R/C signal) pass through (Control vehicle across radio).

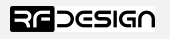

### 3 AT commands

The RFD900x modem can support the Hayes 'AT' modem command set for configuration. The AT command mode can be entered by using the '+++' sequence in a serial terminal connected to the radio. When doing this, you must allow at least 1 second after any data is sent to be able to the command mode in order to prevent data being interpreted as data. When you are successfully in the AT command mode, an 'OK' prompt will be displayed on the screen and the RFD900x modem will stop displaying incoming data from the remote modem. Whilst in command mode, you can use the AT commands to control the local RFD900x modem or the RT commands to control the remote modem.

To set certain registers to a value, follow these steps:

- 1. Use the command ATSn=X where *n* is the register number and X is the actual value.
- 2. Use the command AT&W to save the new values to the RFD900x modem.
- 3. Use the command ATZ to reboot the RFD900x modem for changes to take effect.

Table 3-1 shows a gives a list of AT commands and their description.

| AT Command | Description                                                        |
|------------|--------------------------------------------------------------------|
| ΑΤΙ        | Shows the radio version                                            |
| ATI2       | Shows the board type                                               |
| ATI3       | Shows board frequency                                              |
| ATI4       | Shows board version                                                |
| ATI5       | Shows all user settable EEPROM parameters and their values         |
| ATI5?      | Shows all user settable EEPROM parameters and their possible range |
| ATI6       | Displays TDM timing report                                         |
| ATI7       | Displays RSSI signal report                                        |
| ATI8       | Display Device 64-bit unique ID                                    |
| ATI9       | Display node ID [multipoint only]                                  |
| ΑΤΟ        | Exits AT command mode                                              |
| ATSn?      | Displays radio 'S' parameter number 'n'                            |
| ATSn=X     | Sets radio 'S' parameter number 'n' to 'X'                         |
| ATRn?      | Displays radio 'R' parameter number 'n'                            |
| ATRn=X     | Sets radio 'R' parameter number 'n' to 'X'                         |
| ATZ        | Reboots the radio                                                  |
| AT&F       | Resets all parameters to factory defaults                          |
| AT&W       | Writes current parameters to EEPROM                                |
| AT&UPDATE  | Reset and enter boot mode                                          |
| AT&P       | Change TDM phase (debug only)                                      |
| AT&R       | Record default PPM stream for PPM output (vehicle side)            |
| AT&T       | Disables debugging report                                          |
| AT&T=RSSI  | Enables RSSI debugging report                                      |
| AT&T=TDM   | Enables TDM debugging report                                       |
| AT&E=X     | Set new encryption key (128 bit AES in 16 hex bytes 5A02D5BB)      |
| AT&E?      | Shows current encryption key                                       |
| ATPP       | Shows GPIO configuration and state                                 |
| ATPO=X     | Sets GPIO X to output                                              |

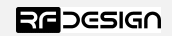

| ATPI=X                                                                             | Sets GPIO X to input                         |  |  |
|------------------------------------------------------------------------------------|----------------------------------------------|--|--|
| ATPM=X Sets input GPIO pin to mirror on remote radio (local GPIO must be set to in |                                              |  |  |
|                                                                                    | and remote GPIO pin must be set to output)   |  |  |
| ATPR=X                                                                             | Shows GPIO input state                       |  |  |
| ATPC=X,S Sets output GPIO X to state S                                             |                                              |  |  |
|                                                                                    | Table 3-1: AT Commands and their description |  |  |

**Comment [JD1]:** I LOVE this feature!

RT commands are terminal commands that take effect on a remote node. They allow the user to set or get a remote node's parameter, for instance, as if they were being set locally. Table 3-2 lists the RT commands and their respective descriptions.

| RT Command | Description                                                                    |
|------------|--------------------------------------------------------------------------------|
| RTI        | Shows the radio version                                                        |
| RTI2       | Shows the board type                                                           |
| RTI3       | Shows board frequency                                                          |
| RTI4       | Shows board version                                                            |
| RTI5       | Shows all user settable EEPROM parameters and their values                     |
| RTI5?      | Shows all user settable EEPROM parameters and their possible range             |
| RTI6       | Displays TDM timing report                                                     |
| RTI7       | Displays RSSI signal report                                                    |
| RTI8       | Display Device 64-bit unique ID                                                |
| RTI9       | Display node ID [multipoint only]                                              |
| RTO        | Exits AT command mode                                                          |
| RTSn?      | Displays radio 'S' parameter number 'n'                                        |
| RTSn=X     | Sets radio 'S' parameter number 'n' to 'X'                                     |
| RTRn?      | Displays radio 'R' parameter number 'n'                                        |
| RTRn=X     | Sets radio 'R' parameter number 'n' to 'X'                                     |
| RTZ        | Reboots the radio                                                              |
| RT&F       | Resets all parameters to factory defaults                                      |
| RT&W       | Writes current parameters to EEPROM                                            |
| RT&UPDATE  | Reset and enter boot mode                                                      |
| RT&P       | Change TDM phase (debug only)                                                  |
| RT&R       | Record default PPM stream for PPM output (vehicle side)                        |
| RT&T       | Disables debugging report                                                      |
| RT&T=RSSI  | Enables RSSI debugging report                                                  |
| RT&T=TDM   | Enables TDM debugging report                                                   |
| RT&E=X     | Set new encryption key (128 bit AES in 16 hex bytes 5A02D5BB)                  |
| RT&E?      | Shows current encryption key                                                   |
| RTPP       | Shows GPIO configuration and state                                             |
| RTPO=X     | Sets GPIO X to output                                                          |
| RTPI=X     | Sets GPIO X to input                                                           |
| RTPM=X     | Sets input GPIO pin to mirror on remote radio (local GPIO must be set to input |
|            | and remote GPIO pin must be set to output)                                     |
| RTPR=X     | Shows GPIO input state                                                         |
| RTPC=X,S   | Sets output GPIO X to state S                                                  |

Figure 3-2: RT Commands and their description

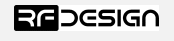

Issuing a RT command will take effect only in the remote mode in a peer-to-peer configuration, which is a very useful feature if you have a remote node that is hard to access. Just make sure to keep the parameters compatible, whenever changing a parameter in the remote node. The above command will return the remote radio's version string.

RTI

Table 3-3 shows more details about the parameters that can be set in the RFD900x modem.

| Reg<br>#   | S Register<br>Description                                                                                                    | Default<br>Value      | Maximum<br>Value | Minimum<br>Value | Must be the same<br>at both ends of<br>the link? |
|------------|----------------------------------------------------------------------------------------------------|-----------------------|------------------|------------------|--------------------------------------------------|
| S0         | FORMAT<br>This is for EEPROM version, it should not<br>be changed                                                                         | Firmware<br>dependant | N/A              | N/A              | No                                               |
| S1         | SERIAL_SPEED<br>Serial speed in 'one byte form'                                                                                           | 57                    | 460              | 1                | No                                               |
| S2         | AIR_SPEED<br>Air data rate in one byte form                                                                                               | 64                    | 500              | 4                | Yes                                              |
| S3         | <b>NETID</b><br>Network ID. It should be the same on both<br>modems                                                                       | 25                    | 255              | 0                | Yes                                              |
| <b>S</b> 4 | TXPOWER<br>Transmit power in dBm. Maximum is<br>30dBm                                                                                     | 30                    | 30               | 0                | No                                               |
| S5         | <b>ECC<sup>1</sup></b><br>Enables or disables the Golay error<br>correcting code. When enabled, it doubles<br>the over-the-air data usage | 0                     | 1                | 0                | Yes                                              |
| <b>S</b> 6 | MAVLINK <sup>2</sup><br>Enables or disables the MAVLink framing<br>and reporting                                                          | 1                     | 1                | 0                | No                                               |
| S7         | OP_RESEND <sup>3</sup><br>Deprecated. Has no effect.                                                                                      | 0                     | 0                | 0                | No                                               |
| S8         | MIN_FREQ<br>Min frequency in KHz                                                                                                    | 915000                | 927000           | 902000           | Yes                                              |
| S9         | MAX_FREQ<br>Max frequency in KHz                                                                                                    | 928000                | 928000           | 903000           | Yes                                              |
| S10        | NUM_CHANNELS<br>Number of frequency hopping channels                                                                                      | 50                    | 50               | 5                | Yes                                              |
| S11        | DUTY_CYCLE<br>The percentage of time to allow transmit                                                                                    | 100                   | 100              | 10               | No                                               |
| S12        | LBT_RSSI<br>Listen before talk threshold                                                                                                  | 0                     | 220              | 25               | Yes                                              |

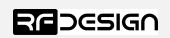

|             | (This parameter shouldn't be changed)                                                                                       |     |     |     |     |
|-------------|----------------------------------------------------------------------------------------------------|-----|-----|-----|-----|
| <b>\$13</b> | RTSCTS<br>Ready-to-send and Clear-to-send.                                                                                  | 0   | 1   | 0   | No  |
| S14         | Max Window<br>Max transit window size, used to limit max<br>time/latency if required otherwise will be<br>set automatically | 131 | 400 | 20  | Yes |
| S15         | Encryption Level<br>Encryption level 0=off, 1=128bit                                                                        | 0   | 1   | 0   | Yes |
| <b>S16</b>  | <b>R/C input GPIO1.1</b><br>Set GPIO 1.1 as R/C(PPM) input                                                                  | 0   | 1   | 0   | No  |
| <b>S17</b>  | <b>R/C output GPI01.1</b><br>Set GPIO 1.1 as R/C(PPM) output                                                                | 0   | 1   | 0   | No  |
| RO          | TARGET_RSSI<br>Optimal RSSI value to try to sustain (off =<br>255)                                                          | 255 | 50  | 255 | No  |
| R1          | HYSTERESIS_RSSI<br>Amount of change before power levels<br>altered                                                          | 50  | 20  | 50  | No  |

Table 3-3: RFD900x parameters

Notes:

<sup>1</sup> ECC - Software Detection and correction, extra packet information, twice the packet length, is sent to allow the recovery of corrupted packets.

<sup>2</sup> Injects RSSI packet when MAVLink protocol used and heartbeat packet detected.

<sup>3</sup> Opportunistic resend allows the node to resend packets if it has spare bandwidth.

#### 3.1 Setting up data encryption

The 128-bit AES data encryption may be set, enabled and disabled using the AT commands (see Table 2.1). The encryption key can be any 32-character hexadecimal string. Data encryption is essential for the separation of different networks.

To encrypt a device, the encryption mode must first be enabled by typing 'ATS15=1' in the command terminal. Once the encryption mode is active, an encryption key may be set after typing 'AT&E' into the command terminal. The encryption key may be of any 32-character hexadecimal string of the users choosing. Any devices with different encryption settings will not communicate.

After entering command mode, send the following commands to set encryption on using an arbitrary 16-byte key:

```
ATS15=1
AT&E=5AEEF103125C0AA233678909160111CA
AT&W
ATZ
```

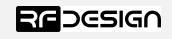

RESIGN Sheet

#### 3.2 Setting the air data rate

An air speed of 64kps will give a range of about 40km in open space depending on antenna. If the air speed is set to be lower, the range of the wireless link increases but the amount of data that you can send will be limited. Therefore, one has to compromise between range and data rate. The data rates that you can choose are only limited to 4, 64, 125 (can be set as 128), and 500.

The air data rate is chosen depending on:

- The range that you need
- The data rate that you will be sending
- Whether you send data in one direction or both
- Whether you have enabled ECC or not
- Whether you have APM firmware with adaptive flow control

It is important to note that the board's data rate must be set to a higher value then the air data rate (when flow control is enabled) to prevent bottlenecking and data loss.

To set to the highest air data rate, for instance, enter command mode and issue:

ATS2=250 AT&W ATZ

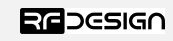

### 4 Peer-to-peer Network

The peer-to-peer firmware offers a straight forward communication option that allows the user to quickly transmit and receive data across a great distance between two nodes. Figure 4-2 depicts this very simple communication topology. Whenever two nodes have compatible parameters and are within range, communication will succeed after they synchronize. A solid green LED state indicates synchronisation has been successful and the nodes can effectively communicate.

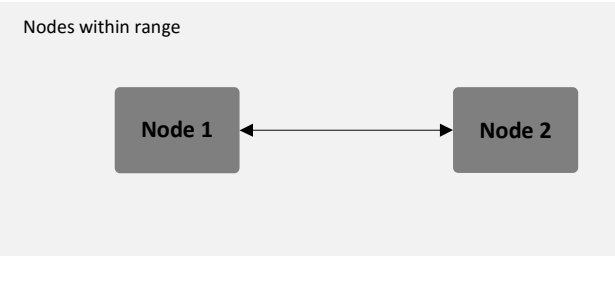

Figure 4-2: Simple pair mode

If your setup requires more than one pair of radios within the same physical space, you are required to set different network ID's to each pair. This prevents packet collision and communication instability. To set up the network ID, get into command mode using the serial terminal and issue the ATS3 command. In the following example, the node is set to network id 5:

ATS3=5 AT&W ATZ

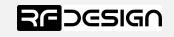

### 5 RFD900x Flash Programmer tool

#### 5.1 Introduction

The update tool is a user-friendly tool for programming new firmware into the RFD900x. It relies on the XMODEM protocol to safely transfer the new binary.

#### 5.2 Requirements for end user

Download the Flash Programmer tool and the new firmware from the RFDesign website (see "Useful Links"). Be sure to download the latest firmware version for your device.

#### 5.3 Flashing new firmware

To communicate with the modem, make sure you connect it to the computer using an FTDI cable. Open the Flash Programmer application and use the Serial Port drop-down box to choose the correct COM port to which the modem is connected. Press *Connect* to put the modem into boot mode.

| Firmware update |          |      |     | 0.0   | 0.0 |
|-----------------|----------|------|-----|-------|-----|
| Serial port     | Baud rat | e    |     | 0.0.  | 0.0 |
| COM3            | ~ 57600  | ~    | Co  | nnect |     |
| Select file     |          |      |     |       |     |
|                 |          |      | Bro | wse   |     |
|                 |          |      |     |       |     |
|                 |          | Boot | Pro | ogram |     |
|                 |          |      |     |       |     |
|                 |          |      |     |       |     |

Figure 12-5-1: Flash programmer screen. Press Connect to continue.

If the modem detection is successful it will display the Bootloader version and modem Chip ID. The RED led also turns on to indicate the modem has successfully entered the bootloader mode. Click *Browse* and select binary file to load. You will then click *Program* to start programming.

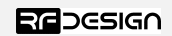

#### RESIGN Sheet

| 🛃 RFD Flash Programme                                 | r                          | —      |         | ×   |
|-------------------------------------------------------|----------------------------|--------|---------|-----|
| Firmware update                                       |                            |        | 0.0.    | 0.0 |
| Serial port                                           | Baud rate                  |        |         |     |
| COM3 ~                                                | 57600                      | ∼ Disc | connect |     |
| Select file                                           |                            | Bro    | wse     |     |
|                                                       | Boot                       | Pr     | ogram   |     |
| Bootloader version RFD900<br>Chip unique ID 000B57000 | xSub:1:MainV0.1<br>00B2F12 |        | Clos    | e   |
| Connec                                                | ted                        |        |         | :   |

Figure 5-2: the RFD900x modem was successfully recognised. Select a file and click Program

If the firmware has been corrupted, it should go into bootloader automatically as soon as the modem is powered. If the bootloader has not entered correctly you can remove power, short pad 9 to pin 16 (ground pin) and apply power to force the boot mode. You are required to restart the flashing process by clicking *Connect* once again.

| 🖳 RFD Flash Programmer                   |        | _    |         | ×    |  |
|------------------------------------------|--------|------|---------|------|--|
| Firmware update                          |        |      | 0.0     | 0.0  |  |
| Serial port Baud rate                    |        |      | 0.0     | .0.0 |  |
| COM3 ~ 57600                             | $\sim$ | Disc | connect |      |  |
| Colori Ma                                |        |      |         |      |  |
| Select file D:\RFD900xRelease.bin Browse |        |      |         |      |  |
|                                          |        |      |         |      |  |
| Boot                                     |        | Pr   | ogram ) | as.  |  |
| Bootloader version RFD900xSub:1:MainV0.1 |        |      |         |      |  |
| Chip unique ID 000B5700000B2F12          |        |      | Clos    | se   |  |
| Connected                                |        |      |         |      |  |

Figure 5-3: Screen showing the firmware flashing progress

After clicking the *Program* button, the programmer will proceed to flash the new firmware and a pop up window will indicate completion of programming. Click *Boot* to run the firmware you just downloaded.

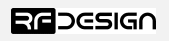

### 6 Frequently asked questions (FAQ)

#### How many antennas do I need to use?

One is the minimum. Two is recommended.

#### How do I connect the FTDI cable to the modem?

The black cable of the FTDI (pin 1) should connect to pin 1 on the modem as shown in Figure 13-1.

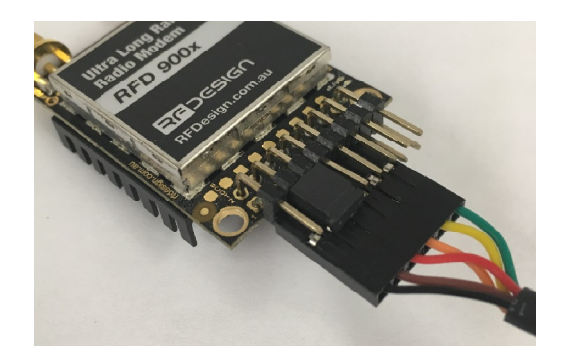

Figure 6-1: An FTDI cable connected to the RFD900x modem

#### What do I need to upload the firmware or to change the modem configuration?

Download the latest firmware (see "Useful Links"). Download the RFD900x Modem Tools (see "Useful Links"). Connect the FTDI cable to the modem and to a computer. Use the RFD900x Modem Tools to upload the latest firmware or to change the modem configuration (see "RFD900x Modem Tools User Manual").

#### What should I do if the Flash Programmer keeps displaying error messages?

Make sure to connect the FTDI cable firmly into the modem. Make sure you choose the correct COM port from the COM dropdown box and the correct baud rate. Try for two more trials and if it still doesn't work, disconnect and reconnect the modem.

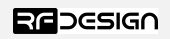

## 7 Useful links

#### **RFD900x Firmware**

http://rfdesign.com.au/firmware/

RFD SiK firmware is standard SiK (open source)

RFD Multipoint firmware is multipoint SiK (MP SiK)

#### **RFD900x Flash Programmer**

http://rfdesign.com.au/downloads/

#### **FTDI Cable documentation**

http://www.ftdichip.com/Support/Documents/DataSheets/Cables/DS TTL-232R CABLES.pdf

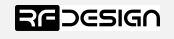

# 8 Document revision history

| Version | Date | Changes          |
|---------|------|------------------|
| 1.0     |      | Release document |

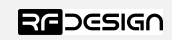